## オンライン接続テスト

準備:ZOOM アプリのダウンロード

 ①井上小学校ホームページにアクセスし、リンクしてある ZOOM ダウンロードサイトをク リックしてサイトにアクセスしてください。(それぞれの機種に合わせてクリックする)
②「ZOOM Cloud Meetings」(無料)を選びダウンロードします。

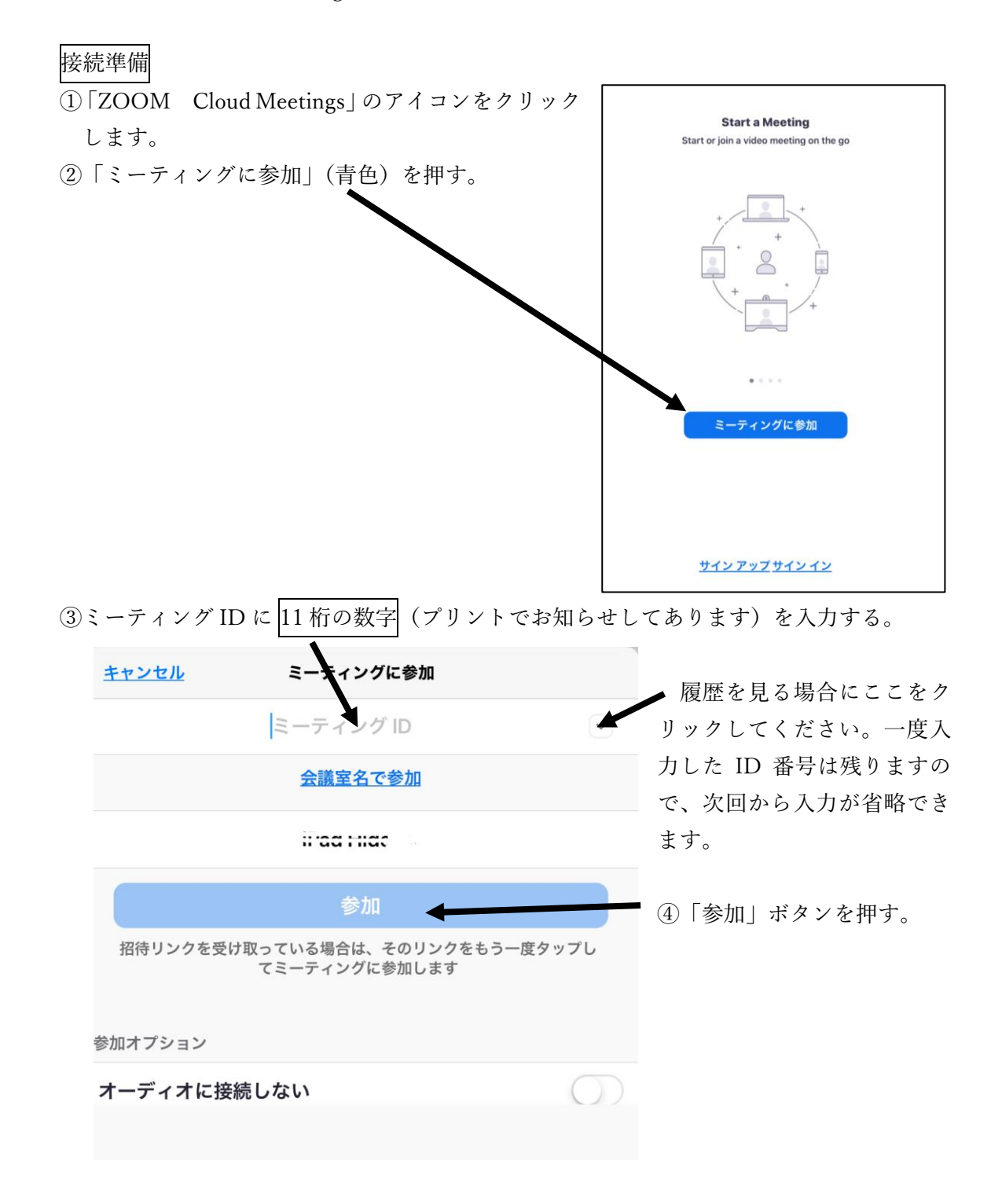

⑤「開始するまで待機しています」のメッセージがでたら、接続準備完了です。

0

| 井上小 PTA 代議員                | 会 パーソナルミーティングルーム 退出 |
|----------------------------|---------------------|
| ☆ このミーティングをホストが開始するまで待機してい |                     |
|                            |                     |
| ミーティング ID                  | 井上小 PTA 代議員会 ID 11桁 |
| 時刻                         | これは定期的なミーティングです     |
| 日付                         |                     |
|                            |                     |